# Welcome to the Accessing Healthy Foods Application!

Below are instructions on how to use this Application to help you find food services, as well as transportation services around you.

At the top right of this application, you will see **4 icons**:

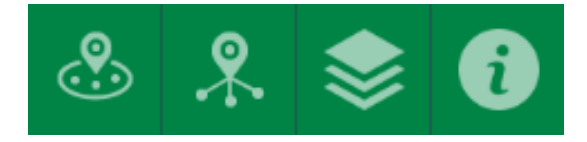

### Icon Descriptions:

Services Near Me - Find Food Services, such as Grocery Retailers, Bodegas, Food Pantries, Farmers Markets, and Senior Meal Sites near you, as well as Bus Stop and Train Stations. These services are displayed as **Symbols** on the map. You can also filter by Food Services, as well as SNAP, WIC, and by Distribution Day, to display relevant/desired information.

**Food Services and Transportation List** - Find a complete list of food services by City or Township in Middlesex County, as well as Bus Stops and Train Stations

**Layers** - Provides the ability to turn Symbols On or Off, allowing the user to only display relevant/desired information.

Information – Provides links for additional resources and contains step-by-step instructions for this application

To find food services and transportation, select the **Services Near You** icon: (this should pop up automatically once opening the application, or you can select the icon)

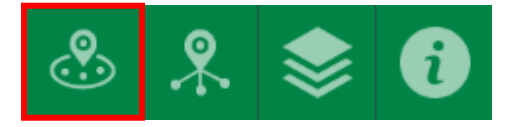

Type in your home address, or any address of your choosing, to search for food services and transportation near you:

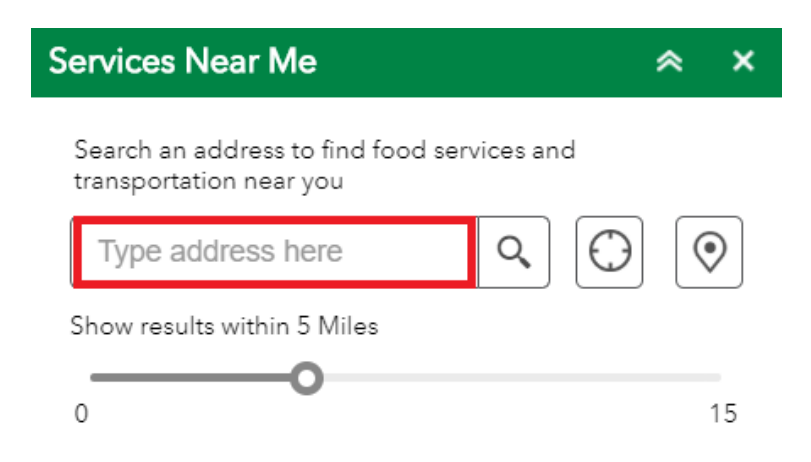

Once an address is entered in the Search Field (<u>Type address here</u>), results for Food services, Bus Stops and Train Stations within 5 miles will appear:

| Services Near Me                                                                                                    | ≈ ×    |
|----------------------------------------------------------------------------------------------------|--------|
| Search an address to find food services an<br>transportation near you<br>75 Bayard St, New Bruns X Q<br>Show results within 5 Miles | d<br>O |
| 0                                                                                                    | 15     |
| Select filters to apply $\checkmark$                                                                                                | X      |
| Grocery Retailers and Bodegas                                                                                                    | (56) > |
| Food Pantries                                                                                                    | (36) > |
| Farmers Markets                                                                                                    | (5) >  |
| Senior Meal Sites                                                                                                    | (1) >  |
| Bus Stops                                                                                                    | (242)  |
| Train Stations                                                                                                    | (3) >  |

You can expand the search by 15 miles using the slide bar.

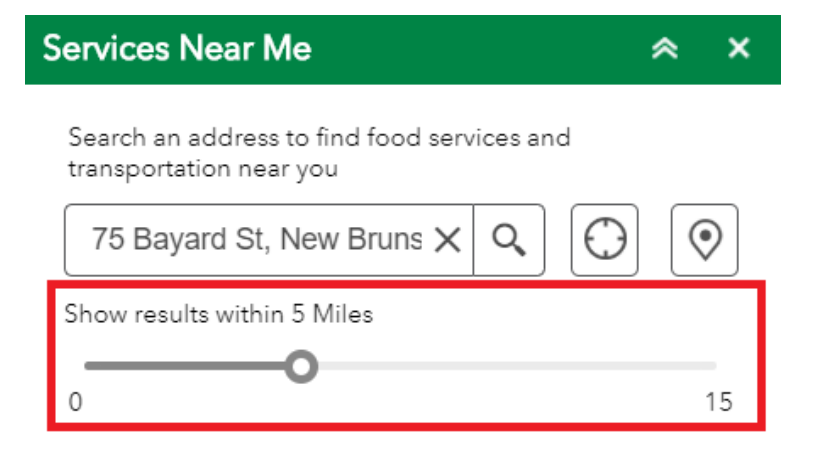

Click on a service you are interested in and results for that service near you will appear:

| Services Near Me                                                    | ≈ ×        |
|---------------------------------------------------------------------|------------|
| Search an address to find food services and transportation near you | ł          |
| 75 Bayard St, New Bruns 🗙 🔍                                         | $\bigcirc$ |
| Show results within 5 Miles                                         |            |
| 0                                                                   | 15         |
| $\langle$ Grocery Retailers and Bodegas                             | (57)       |
| Grocery Retailers and Bodegas                                       | 0.3 mi     |
| Grocery Retailers and Bodegas                                       | 0.38 mi    |
| Grocery Retailers and Bodegas                                       | 0.42 mi    |
| Grocery Retailers and Bodegas                                       | 0.43 mi    |
| Grocery Retailers and Bodegas                                       | 0.44 mi    |
| Grocery Retailers and Bodegas                                       | 0.49 mi    |
| Grocery Retailers and Bodegas                                       | 0.51 mi    |
| Grocery Retailers and Bodegas                                       | 0.52 mi    |
| Grocery Retailers and Bodegas                                       | 0.55 mi    |
| Grocery Retailers and Bodegas                                       | 0.58 mi    |

Select from one of the results to pull up more information and directions for that food service.

#### Services Information:

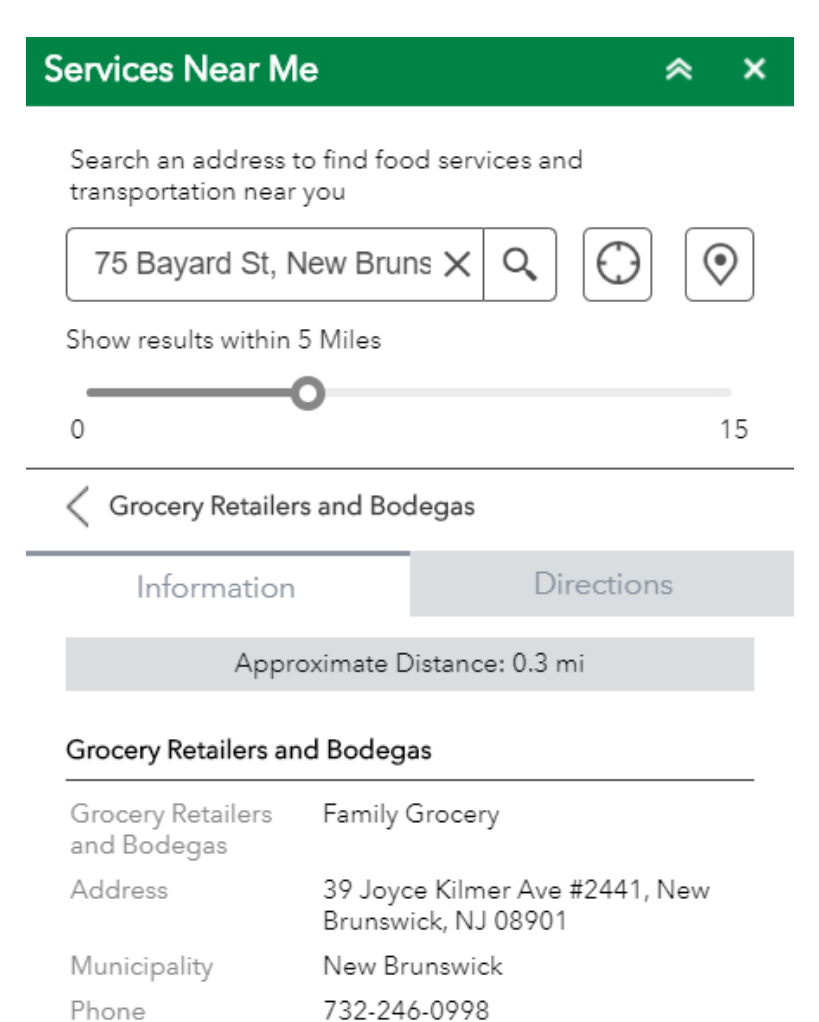

 Phone
 732-246-0998

 Hours
 Store Hours: 8:00 am - 10:00 pm

SNAP Benefits?

### **Directions:**

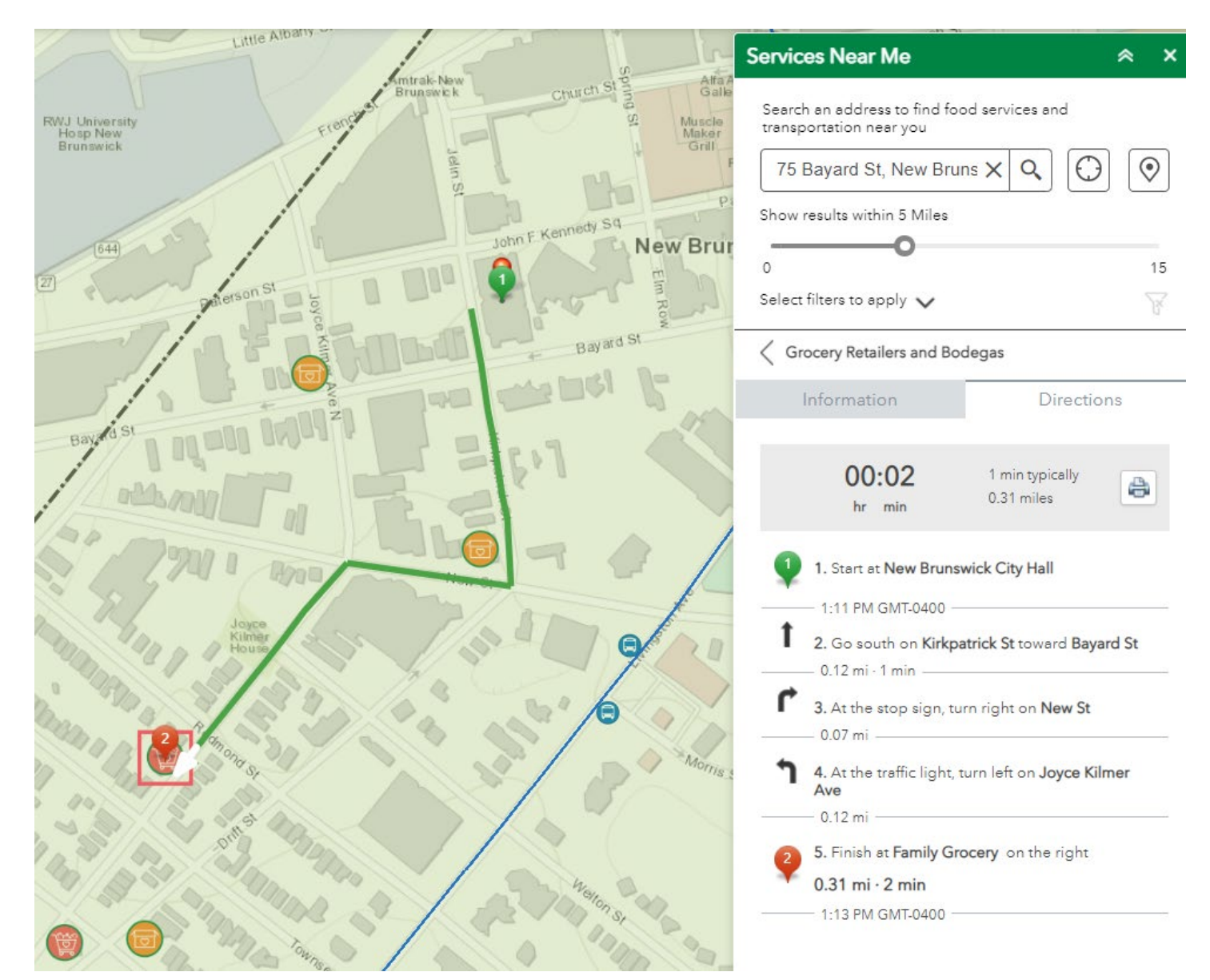

There is an option to print the directions as well.

# 00:02

hr min

Heavy Traffic 1 min typically 0.27 miles

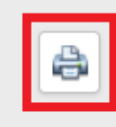

Use the Find My Location icon to zoom into your current location:

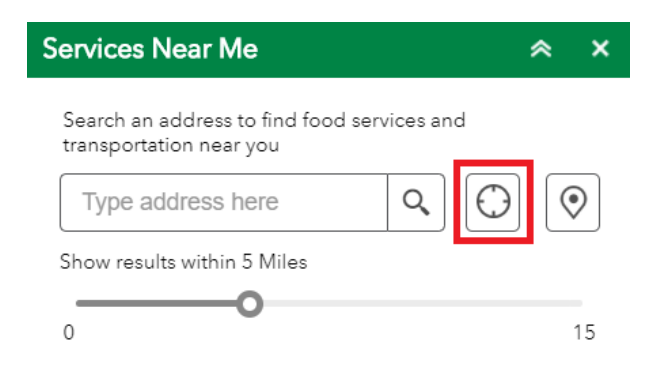

Use the **Set Location** icon to click on a location in the map:

| Services Near Me                                                    | * | ×  |
|---------------------------------------------------------------------|---|----|
| Search an address to find food services and transportation near you | _ | _  |
| Type address here Q                                                 |   | ⋗  |
| Show results within 5 Miles                                         |   |    |
| 0                                                                   |   | 15 |

### Filters:

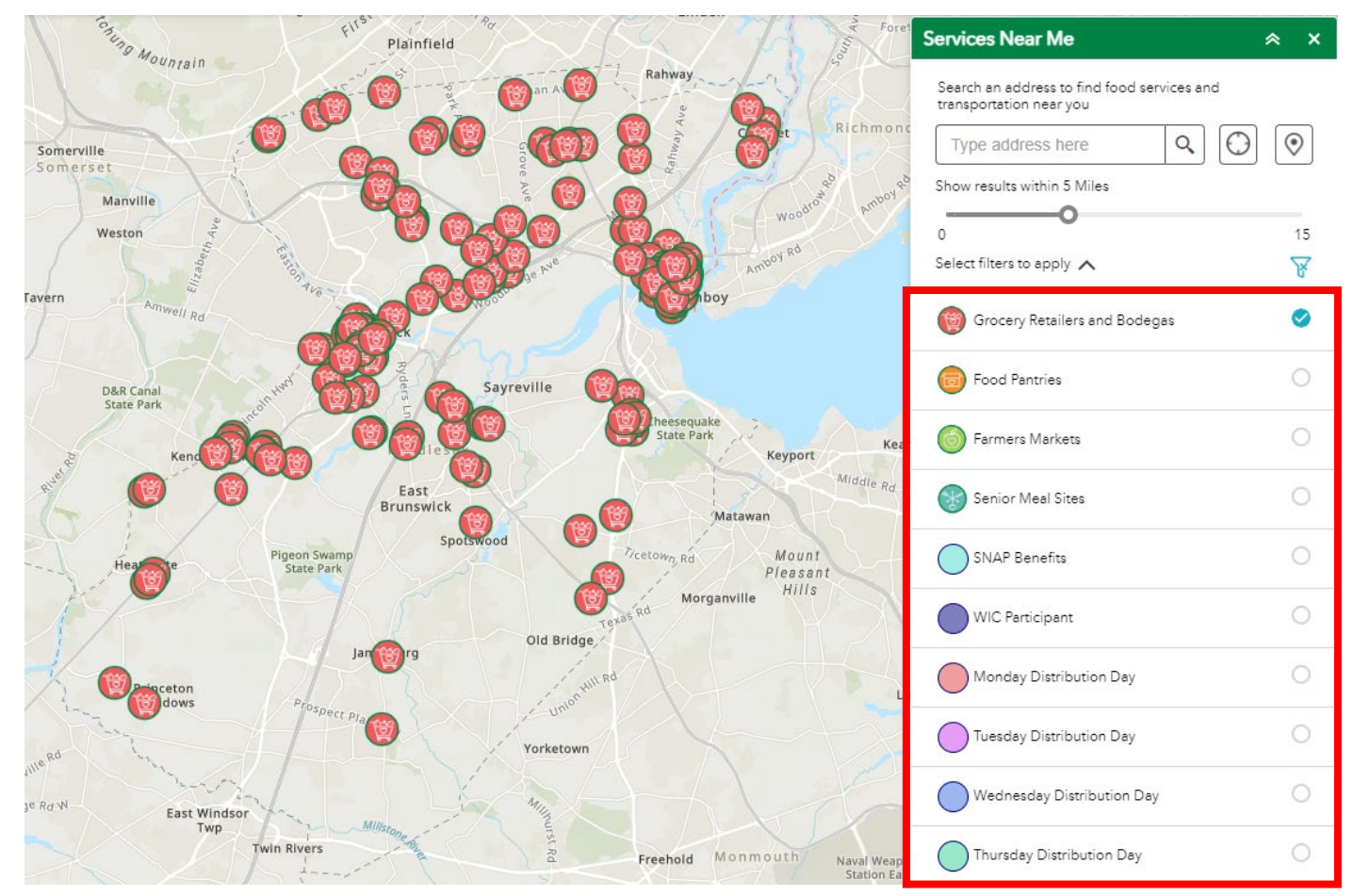

Under Services Near Me, you can select filters to display relevant/desired information.

To view a list of all Food Services, Bus Stops and Train Stations in the County by Municipality, select this icon:

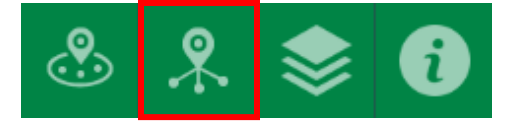

Food Services List includes Grocery Retailers and Bodegas, Farmers Markets, Food Pantries, Farmers Markets, and Senior Meal Sites. Transportation List includes Bus Stops and Train Stations:

| Food Serv  | vices & Transportation List      | ≈ ×   |
|------------|----------------------------------|-------|
|            | Grocery Retailers and<br>Bodegas | 188   |
|            | Food Pantries                    | 107   |
| $\bigcirc$ | Farmers Markets                  | 26    |
|            | Senior Meal Sites                | 8     |
|            | Bus Stops                        | 1,690 |
| A          | Train Stations                   | 10    |

Select a service and results for that service will appear by Municipality:

| Food Services List |                                  | ≈ ×  |
|--------------------|----------------------------------|------|
|                    | Grocery Retailers and<br>Bodegas | 188  |
| Carteret           |                                  | 4 💌  |
| Dunellen           |                                  | 1 💌  |
| East Brunswick     |                                  | 8 💌  |
| Edison             |                                  | 16 💌 |
| Highland Park      |                                  | 2 💌  |
| Jamesburg          |                                  | 1 💌  |
| Metuchen           |                                  | 1 💌  |
| Middlesex Borough  |                                  | 3 💌  |
| Milltown           |                                  | 2 💌  |
| Monroe             |                                  | 1 💌  |
| New Brunswick      |                                  | 37 💌 |

### Click a Municipality to view the Food Services in that area:

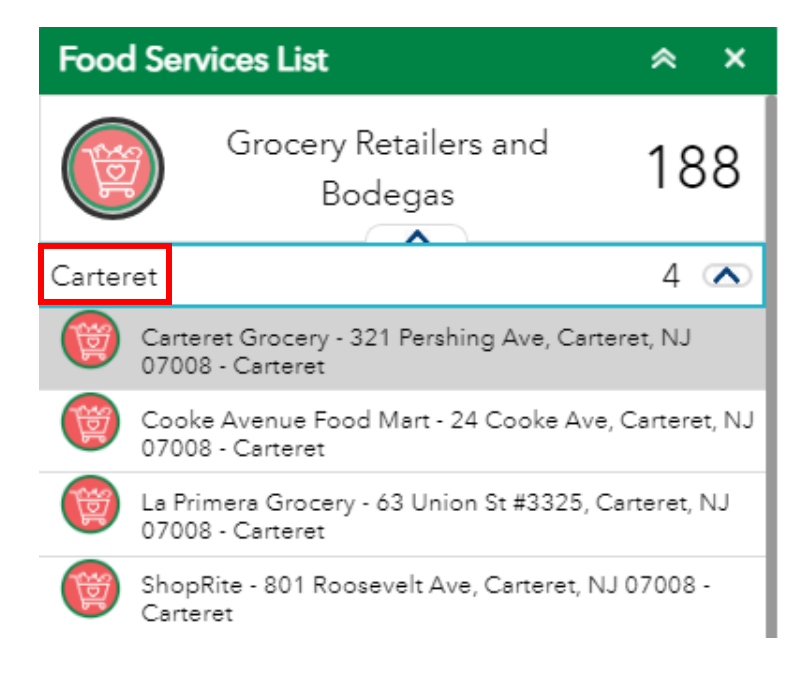

You can select one of the results and it will highlight that location on the map:

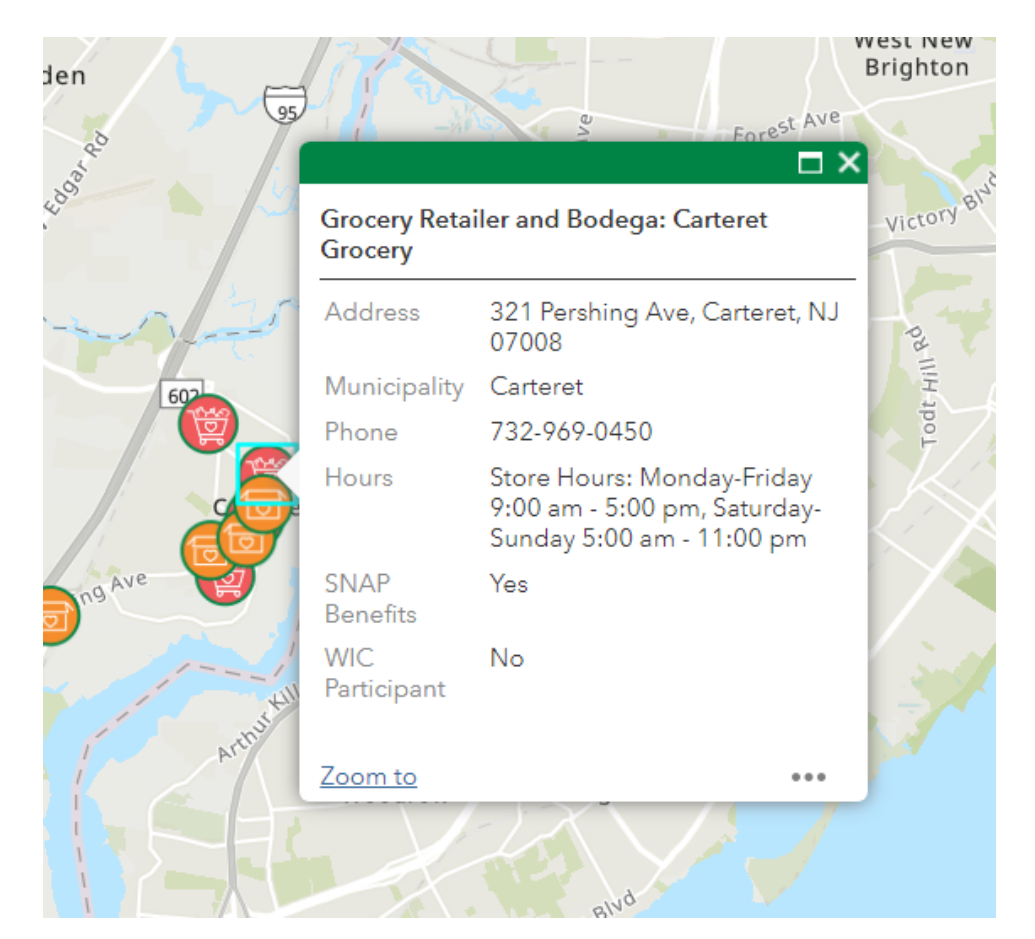

The Layers icon will display what is being shown on the map:

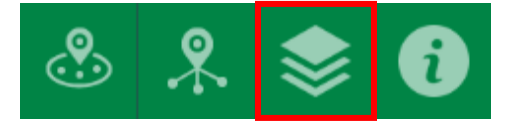

| ayers                         | ≈ × |
|-------------------------------|-----|
| Layers                        | 0 ⇒ |
| ▼✔ Food Services              |     |
| Grocery Retailers and Bodegas |     |
| ਰ Food Pantries               |     |
| Farmers Markets               |     |
| Senior Meal Sites             |     |
| - Bus Stops                   |     |
|                               |     |
| - Bus Routes                  |     |
|                               |     |
| ✓ Train Stations              |     |
| (F)                           |     |
| - Commuter Rail               |     |
|                               |     |

Select the 3 dots to the right for more options.

| Layers              |               | ≈ ×  |
|---------------------|---------------|------|
| Layers              |               | 0, 🗐 |
| ▼ ✓ Food Services   |               | •••  |
| Grocery Retailers a | Zoom to       |      |
| Food Pantries       | Enable pop-up |      |
| Senior Meal Sites   | Move up       |      |
| Bus Stops           | Move down     |      |
| Bus Routes          |               | •••  |
|                     |               |      |
| ▼ ✔ Train Stations  |               |      |
| Commuter Rail       |               |      |
|                     |               |      |

Select the highlighted icon in **Layers** for the option to turn all the layers on, off, expand to see all the symbols or collapse them all:

| Layers                   | * ×                 |
|--------------------------|---------------------|
| Layers                   | o ⊒⊽                |
| ▼ ✓ Food Services        | Turn all layers on  |
| Grocery Retailers and Bo | Turn all layers off |
| Food Pantries            | Expand all layers   |
| Senior Meal Sites        | Collapse all layers |
| - Bus Stops              |                     |
| 🕞<br>🚽 Bus Routes        |                     |
| Train Stations           | ***                 |
| Commuter Rail            | 000                 |

The **Information** icon contains links which provide additional information, as well as a link to find these instructions:

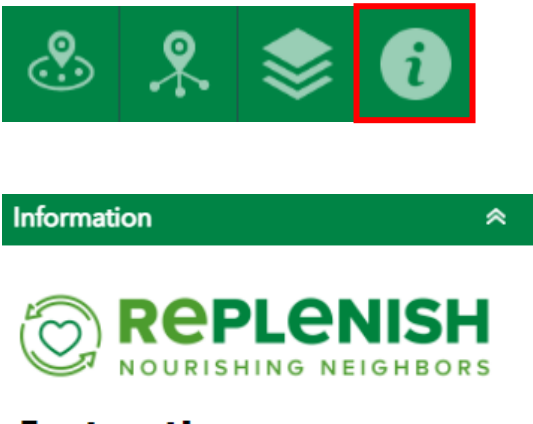

## Instructions

For a Quick Start Guide, please click <u>here</u>.

Click <u>here</u> for instructions on how to use this application.

# **Additional Information**

**REPLENISH Food Assistance Directory** 

**REPLENISH Website** 

On the top left of the application, you can use these icons to zoom in, zoom out, return to the default extent, and find your location:

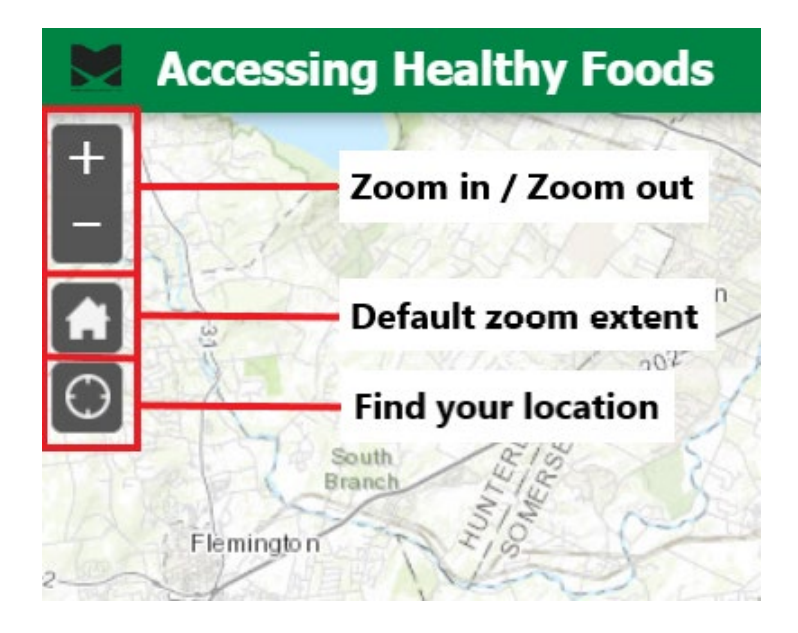

If you have additional questions, please contact our REPLENISH Distribution Center at 732-729-0880.

For the County's REPLENISH webpage, please click <u>here</u>.